# Supernova 测试仪 防火墙恶意代码检测配置手册

网测科技 2021/01/22

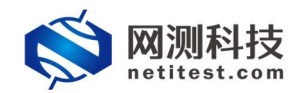

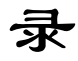

| 1. | 文档说明              | 3 |
|----|-------------------|---|
| 2. | 网络拓扑图             | 3 |
| 3. | 设置防火墙             | 4 |
|    | 3.1 设置接口 ip 地址    | 4 |
|    | 3.2 配置防火墙病毒检测     | 5 |
|    | 3.3 配置防火墙策略       | 6 |
| 4. | 设置 Supernova 测试仪  | 7 |
|    | 4.1 防火墙恶意代码检测用例配置 | 7 |
|    | 4.2 启动测试用例        | 8 |
|    | 4.3 运行用例          | 8 |
|    | 4.4 查看运行报告        | 9 |

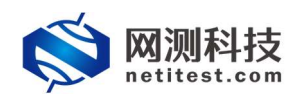

## 1. 文档说明

本文档介绍配置防火墙恶意代码检测的配置过程,此文档使用一台简网防火 墙配置举例,不同品牌的防火墙操作配置存在差异性,而且随着系统版本升级和 接口变化,需要不断对配置用例进行修改和升级,所以有任何问题,请联系我们 的售前或售后支持人员。

## 2. 网络拓扑图

本次测试的网络拓扑图如下

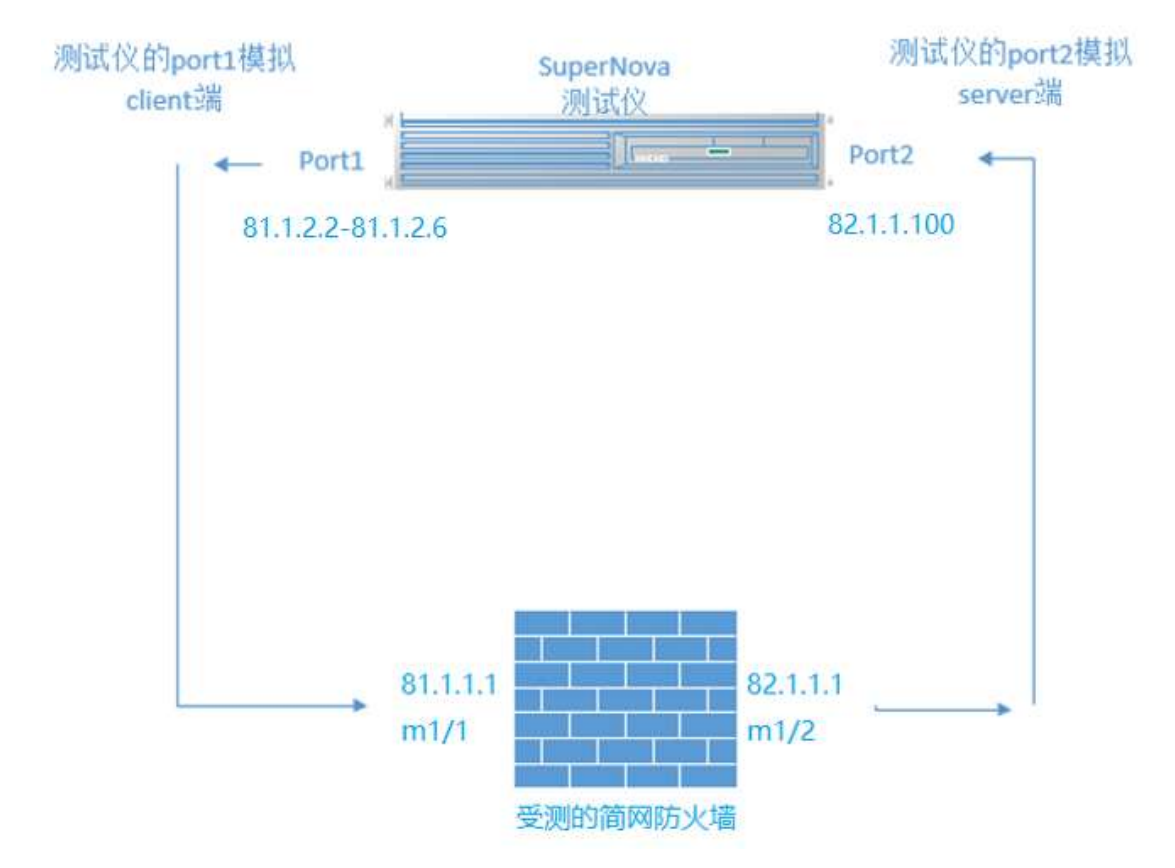

判断方法:

通过 HTTP 协议,Get 一个病毒文件或者恶意程序,通过响应的成功与否,判断防火墙对恶意代码的检查结果。

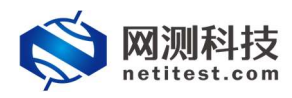

## 3. 设置防火墙

## 3.1 设置接口 ip 地址

#### 进入防火墙系统网络接口配置页面

| KFW 监控-                                                                          | 系统管理-                                                                          | 路由▼             | 防火墙•                                   | 病毒与攻击+        | 上网行为管理• | VPN- | 设置用户▼    | 日志与报告 |
|----------------------------------------------------------------------------------|--------------------------------------------------------------------------------|-----------------|----------------------------------------|---------------|---------|------|----------|-------|
| 系统管理 / 控制面板 / 状态                                                                 | 控制面板                                                                           | •               |                                        |               |         |      |          |       |
| 9 控件                                                                             | 网络                                                                             | L ·             | 接口                                     |               |         |      |          |       |
| <ul> <li>系统信息</li> <li>客户名称</li> <li>序列号</li> <li>主机名</li> <li>持续运行时间</li> </ul> | <ul> <li>DHCP服务器</li> <li>配置</li> <li>管理员设置</li> <li>证书</li> <li>维护</li> </ul> | * * * *         | 区<br>选项<br>DNS 服务<br>网络代理<br>7 小时 1 分钟 |               |         |      | (更)      | x]    |
| 系统日期<br>AV特征值                                                                    |                                                                                | Mon Ja<br>33.15 | an 6 13:01:54<br>6 (升级 2017-1          | 2020<br>1-08) |         |      | ]<br>[刊] | 政]    |
| IPS特征值                                                                           |                                                                                | 7.156           | (升级 2017-11                            | -08)          |         |      | [升]      | 级]    |
| 警告信息窗口                                                                           |                                                                                |                 |                                        |               |         |      | 0000     | 00    |
| ◎ 2020-01-06 12:59:23 失败的管                                                       | 管理员登录尝试 admi                                                                   | n               |                                        |               |         |      |          | ×     |
| ② 2019-12-30 20:00:29 系统重原                                                       | 3                                                                              |                 |                                        |               |         |      |          | ×     |
| ◎ 2019-12-24 12:16:31 系统重原                                                       | 3                                                                              |                 |                                        |               |         |      |          | ×     |
| ◎ 2019-12-04 19:19:57 系统重局                                                       |                                                                                |                 |                                        |               |         |      |          | ×     |
| ◎ 2019-11-26 16:45:58 失败的管                                                       | 管理员登录尝试 APW                                                                    | 1KMB00          | 1000004 login                          | t.            |         |      |          | ×     |
| ◎ 2019-11-26 16:45:55 失败的智                                                       | 管理员登录尝试 APW                                                                    | 1KMB00:         | 1000004 login                          | 8             |         |      |          | ×     |

## 我这里用的是 m1/1 和 m1/2 端口

| KFW         | 监控▼   | 系统管理- | 路由▼ | 防火墙-     | 病毒与攻击,             | 上网行为管理•           | VPN+ | 设置用户▼ | 日志与报告・ |
|-------------|-------|-------|-----|----------|--------------------|-------------------|------|-------|--------|
| 系统管理 / 网络 / | 接口    |       |     |          |                    |                   |      |       |        |
| 0创建 / 编辑    | 會删除   |       |     |          |                    |                   |      |       |        |
|             | 名称    |       |     |          | IP/子阿掩码            |                   |      |       |        |
|             | m1/1  |       |     | 81.1     | .1.1 / 255.255.0.0 | 0                 |      |       |        |
|             | m1/2  |       |     | 82.1     | .1.1 / 255.255.0.0 | 0                 |      |       |        |
|             | m1/3  |       |     | 117.:    | 1.1.1 / 255.255.0. | .0                |      |       |        |
|             | m1/4  |       |     | 118.:    | 1.1.1 / 255.255.0. | .0                |      |       |        |
|             | port1 |       |     | 192.168. | 16.244 / 255.255.  | .255.0            |      |       |        |
|             | port2 |       |     | 8.8.8    | .8 / 255.255.255   | .0                |      |       |        |
|             | port3 |       |     | 9.9.9    | .9 / 255.255.255   | .0                |      |       |        |
|             | port4 |       |     | 10.20.9  | 92.1 / 255.255.25  | 5.0               |      |       |        |
|             | port5 |       |     | 10.20.8  | 81.1 / 255.255.25  | 5. <mark>0</mark> |      |       |        |
|             | port6 |       |     | 10.20.9  | 91.1 / 255.255.25  | 5.0               |      |       |        |
|             | port7 |       |     | 77.1     | .1.1 / 255.255.0.0 | 0                 |      |       |        |
|             | port8 |       |     | 78.1     | .1.1 / 255.255.0.0 | 0                 |      |       |        |

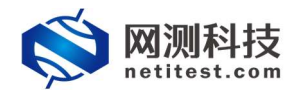

## 3.2 配置防火墙病毒检测

### 3.2.1 配置防火墙病毒文件过滤器

进入防火墙病毒文件过滤器配置界面

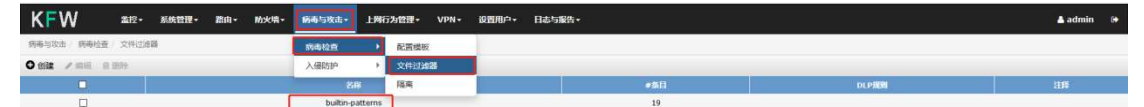

#### 点击文件过滤器模板进行编辑

| KFW      | 1 -    | <b>盆腔・</b> | 系统管理- | 器由- | 防火墙+ | 病毒与攻击。    | 上用行为管理。 | VPN- | 设置用户。 | 日志与报告 | i•  |       | 🛓 admin | ۵ |
|----------|--------|------------|-------|-----|------|-----------|---------|------|-------|-------|-----|-------|---------|---|
| 病毒与攻击/   | 病毒检查 / | 文件过滤       | 8     |     |      |           |         |      |       |       |     |       |         |   |
| 0 sitt 🖊 | 编辑 合创  | 除          |       |     |      |           |         |      |       |       |     |       |         |   |
|          |        |            |       |     |      | 部         | *       |      |       |       | #条目 | DLP规则 | 出释      |   |
|          |        |            |       |     |      | builtin-p | atterns |      |       |       | 19  |       |         |   |

### 文件过滤器中,启动对 .exe 文件模板的屏蔽

| KE     | N          | 盖拉• 系统管理 | • 路由•       | 防火墙-        | 病毒与攻击- | 上网行为管理。 | VPN- | 设置用户。 | 日志与最告。 |    | 🛔 admin 🛛 😁 |
|--------|------------|----------|-------------|-------------|--------|---------|------|-------|--------|----|-------------|
| 的粤与攻击  | / 病毒检查/    | 文件过速器    |             |             |        |         |      |       |        |    |             |
| 22 100 | n national |          |             |             |        |         |      |       |        |    |             |
| 注释     | repacteris |          |             | 1           |        |         |      |       |        |    |             |
|        |            |          |             | 100.0000000 |        |         |      |       |        |    |             |
| -      |            | G        |             | (最大63个学     | 符)     |         |      |       |        |    |             |
|        |            | ок       |             |             |        |         |      |       |        |    |             |
| O sile | /编辑 含于     |          | isable 11 ¥ | \$2b9l      |        |         |      |       |        |    |             |
| -      | H1428      |          |             |             |        |         |      |       |        | 后作 | E3)         |
|        | ▼ 文件模板     | (18)     |             |             |        |         |      |       |        |    |             |
|        | *.exe      |          |             |             |        |         |      |       |        | 算器 | 0           |
|        | *.bat      |          |             |             |        |         |      |       |        | 屏蔽 | 0           |
|        | =.com      |          |             |             |        |         |      |       |        | 屏蔽 | 0           |
|        | ".dl       |          |             |             |        |         |      |       |        | 深痕 | 0           |
|        | *.doc      |          |             |             |        |         |      |       |        | 屏蔽 | 0           |
|        | *.gz       |          |             |             |        |         |      |       |        | 屏蔽 | 0           |
|        | ".hta      |          |             |             |        |         |      |       |        | ## | 0           |
|        | *.ppt      |          |             |             |        |         |      |       |        | 屏蔽 | 0           |
|        | ".rar      |          |             |             |        |         |      |       |        | 用在 | 0           |
|        | *.scr      |          |             |             |        |         |      |       |        | 屏蔽 | 0           |
|        | ".tar      |          |             |             |        |         |      |       |        | ## | 0           |
|        | *.tgz      |          |             |             |        |         |      |       |        | 屏蔽 | 0           |
|        | =.vb7      |          |             |             |        |         |      |       |        | 屏蔽 | 0           |
|        | ".wps      |          |             |             |        |         |      |       |        | 屏蔽 | 0           |
|        | *.xl?      |          |             |             |        |         |      |       |        | 屏蔽 | 0           |
|        | ".zip      |          |             |             |        |         |      |       |        | 屏蔽 | 0           |
|        | ⁼.p#       |          |             |             |        |         |      |       |        | 屏蔽 | 0           |
|        | ".cpl      |          |             |             |        |         |      |       |        | 屏蔽 | 0           |
|        | > 文件类型     | (0)      |             |             |        |         |      |       |        |    |             |

#### 3.2.2 配置防火墙病毒检测配置模板

| KFW ***            | 系统管理-   | 路由- 8   | 防火墙- 病毒   | 与攻击・ | 上两行为管理。                  | VPN - | 设置用户; | 日志与报告。   |         |       |       |       |      |                  | 🛔 admin                                    | ۵ |
|--------------------|---------|---------|-----------|------|--------------------------|-------|-------|----------|---------|-------|-------|-------|------|------------------|--------------------------------------------|---|
| 病毒与攻击 / 病毒检查 / 配置模 | 板       |         | 的肉        | 秘密   | ▶ 配置模板                   | 1     |       |          |         |       |       |       |      |                  |                                            |   |
|                    |         |         | 入侵        | 助护   | <ul> <li>文件过滤</li> </ul> | 2     |       |          |         |       |       |       |      |                  |                                            |   |
|                    |         |         |           | 名称   | 隔离                       |       |       |          |         |       |       |       | 注释   |                  |                                            |   |
| 点击创建               | 新增      | 配置      | 置模核       | 汳    |                          |       |       |          |         |       |       |       |      |                  |                                            |   |
| KFW ≝#₹-           | 系统管理-   | 28曲・ 18 | 防火墙- 病毒   | 与攻击• | 上网行为管理。                  | VPN-  | 设置用户。 | 日志与报告・   |         |       |       |       |      |                  | 🛓 admin                                    |   |
| 病毒与攻击 / 病毒检查 / 配置模 | 板       |         |           |      |                          |       |       |          |         |       |       |       |      |                  |                                            |   |
|                    |         |         |           |      |                          |       |       | 新的反差急软件和 | CT18866 |       |       |       |      |                  |                                            |   |
| 名称 test-exe<br>注释  | 模板名称    |         |           |      |                          |       |       |          |         |       |       |       |      |                  |                                            |   |
|                    |         |         | (最大63个字符) |      |                          | _     |       |          |         |       |       |       |      |                  |                                            |   |
|                    | HTTP    | FTP     | ІМАР      | POP3 | SMTP                     | IM    | NNTP  | нтте     | PS      | IMAPS | POP3S | SMTPS | 日志记录 | 选项               |                                            |   |
| 反於憲政件均值<br>文件过渡    |         |         |           |      |                          |       |       |          | 1       |       |       |       |      | builtin-patterns |                                            |   |
| 隔离发送者(至被禁止的用户列表)   |         | 测过滤协议   | v .       |      |                          | 5     |       |          |         | 0     | 0     |       |      | 3448 上二          | (1)(2)(2)(2)(2)(2)(2)(2)(2)(2)(2)(2)(2)(2) |   |
| 方法                 | 源IP地址   |         | ^         |      |                          |       |       |          |         |       |       |       |      | 应注工——外部面加        | 卫际部便似                                      |   |
| 过期                 | ◎无限期 ○: | 2后 5    | 分钟(s) ~   |      |                          |       |       |          |         |       |       |       |      |                  |                                            |   |
|                    |         |         |           |      |                          |       |       | ок       | IRSA    |       |       |       |      |                  |                                            |   |

#### 进入防火墙病毒检测配置模板界面

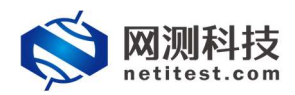

## 3.3 配置防火墙策略

进入到防火墙策略配置界面:

| KFW         | 监控▼   | 系统管理・ | 路由▼               | 防火墙▼        | 病毒与攻击    | <ul> <li></li></ul> | VPN+ | 设置用户→ | 日志与报告 |
|-------------|-------|-------|-------------------|-------------|----------|---------------------|------|-------|-------|
| 系统管理 / 控制面板 | 反/ 状态 |       |                   | 策略          |          | 策略                  | 1    |       |       |
| ◎ 控件        |       |       |                   | 地址          | Þ        | 显式NAT表              |      |       |       |
| 系统信息        |       |       |                   | 服务时刻表       | *        | DDoS策略<br>探测策略      |      | 00    | 00    |
| 客户名称        |       |       | SN not            | 流量整形器       | <u>к</u> | IPv6策略              |      |       |       |
| 序列号         |       |       | APW1K             | 나이TD        |          | 林沙海市                |      |       |       |
| 主机名         |       |       | APW1K             | AEPAIR      |          | WILL LEAN           |      | 更     | 改]    |
| 持续运行时间      |       |       | 6 <del>天</del> 17 | 负载均衡        | •        |                     |      |       |       |
| 系统日期        |       |       | Mon Jai           | IPMAC绑定     | ≞ ▶      |                     |      | [更]   | 改]    |
| AV特征值       |       |       | 33.156            | (升级 2017-11 | -08)     |                     |      | [升]   | 级]    |
| IPS特征值      |       |       | 7.156 (           | 升级 2017-11- | 08)      |                     |      | [升]   | 级]    |

#### 点击创建增加策略:

| KFW           | 监控▼       | 系统管理▼    | 路由▼  | 防火墙→ | 病毒与攻击▼ | 上网行为管理・ | VPN - | 设置用户▼ | 日志与报告・ |
|---------------|-----------|----------|------|------|--------|---------|-------|-------|--------|
| 防火墙 / 策略 / 策略 |           |          |      |      |        |         |       |       |        |
| 0创建 → /编辑 →   | 會删除       | 11 移动到 + | 0 插入 |      |        |         |       |       |        |
| 配置策略内氡        | <b>芩:</b> |          |      |      |        |         |       |       |        |

| KFW              | 监控• 系统管理• ·    | 8由- 防火場- 前4               | §与攻击→ 上間行为管理→ VI                  | PN- 设置用户-    | 日志与服告。                                                                                                    |        |       |        | 🛔 admin          |
|------------------|----------------|---------------------------|-----------------------------------|--------------|----------------------------------------------------------------------------------------------------|--------|-------|--------|------------------|
| 助火場/ 領轄/ 領轄      |                |                           |                                   |              |                                                                                                    |        |       |        |                  |
|                  |                |                           |                                   |              | Sector Sector Se |        |       |        |                  |
| 源接口/区            | m1/1           |                           | 等略源端口                             |              |                                                                                                    |        |       |        |                  |
| 源地址              | al             | • <b>B</b> se             | 5                                 |              |                                                                                                    |        |       |        |                  |
| 目的接口/区           | m1/2           |                           | 策略目的端口                            |              |                                                                                                    |        |       |        |                  |
| 目的地址             | al             | · (18)                    | 5                                 |              |                                                                                                    |        |       |        |                  |
| 时刻表              | always         | ~                         |                                   |              |                                                                                                    |        |       |        |                  |
| 服务               | ANY            | <ul> <li>(語多2)</li> </ul> | 1                                 |              |                                                                                                    |        |       |        |                  |
| 动作               | ACCEPT         | v                         |                                   |              |                                                                                                    |        |       |        |                  |
| □ 记录允许流量         |                |                           |                                   |              |                                                                                                    |        |       |        |                  |
| NAT              |                |                           |                                   |              |                                                                                                    |        |       |        |                  |
| ④ 不使用 NAT        |                |                           |                                   |              |                                                                                                    |        |       |        |                  |
| 〇 启用 NAT         | □ 动态IP地址地      |                           |                                   |              |                                                                                                    |        |       |        |                  |
| ○ 使用中央NAT表       |                |                           |                                   |              |                                                                                                    |        |       |        |                  |
| □ 启用基于BYOD用户认    | 正的策略           |                           |                                   |              |                                                                                                    |        |       |        |                  |
| 自用基于用户认证的集       | ₩E :           |                           |                                   |              |                                                                                                    |        |       |        |                  |
|                  |                |                           |                                   |              |                                                                                                    |        |       |        |                  |
| 日上房行为管理          | default        | 17                        |                                   |              |                                                                                                    |        |       |        |                  |
|                  | test-exe       | 2 R                       | deconstruction ( and ( )) advanta | 1 dimetation |                                                                                                    |        |       |        |                  |
|                  | [请选择]          |                           | 后用策略上网行 <b>为</b> 管理               | 中启用病毒检       | 澳                                                                                                    |        |       |        |                  |
| □ 扇用Web过滤器       | [書店译]          |                           | 升选择刚才配置的两再                        | 位则使权         |                                                                                                    |        |       |        |                  |
| 🗌 启用email过读器     | [清访挥]          |                           |                                   |              |                                                                                                    |        |       |        |                  |
| □ 雇用安全审计         | [请选择]          |                           |                                   |              |                                                                                                    |        |       |        |                  |
| □ 雇用应用控制         | [清西垣]          |                           |                                   |              |                                                                                                    |        |       |        |                  |
| 山 <u>鹿</u> 用VoIP | [青改祥]          |                           |                                   |              |                                                                                                    |        |       |        |                  |
| 前展空制 反向流量控制      | [清达年]          |                           |                                   |              |                                                                                                    |        |       |        |                  |
|                  |                |                           |                                   |              |                                                                                                    |        |       |        |                  |
| 最后的              | 效果如            | 下:                        |                                   |              |                                                                                                    |        |       |        |                  |
|                  |                |                           |                                   |              |                                                                                                    |        |       |        |                  |
| KFW              | 监控→ 系统管理- 器    | 油- 防火培- 病毒                | 占攻击• 上两行为管理• VP                   | N• 设置用户•     | 日志与报告・                                                                                                    |        |       |        | 🛔 admin 🕞        |
| 防火墙/策略/策略        |                |                           |                                   |              |                                                                                                    |        |       |        |                  |
| ○创建 / 编辑 - 日     | 自删除 11 移动到 电插入 | 副检查                       |                                   |              |                                                                                                    |        |       | [列设建]  | → 基于接口查看 ④ 清单式查看 |
|                  | 序列号 7          | (序号) 【                    | 7 <b>2 Y</b> EM                   | ¥ 291        | ent Timent                                                                                                    | ▼ 財剣表  | T IBS | ▼ 动作   | হ ম হ            |
|                  | 1              | 2 m                       | 1/1 m1/2                          | o all        | o all                                                                                                    | always | o ANY | ACCEPT |                  |

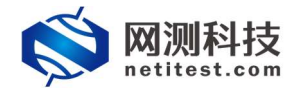

## 4. 设置 Supernova 测试仪

## 4.1 防火墙恶意代码检测用例配置

新增防火墙恶意代码检测测试用例,点击用例→系统安全测试→防火墙策略检测 →恶意代码检测→增加,创建测试用例,受测设备工作模式选择 NAT 模式。

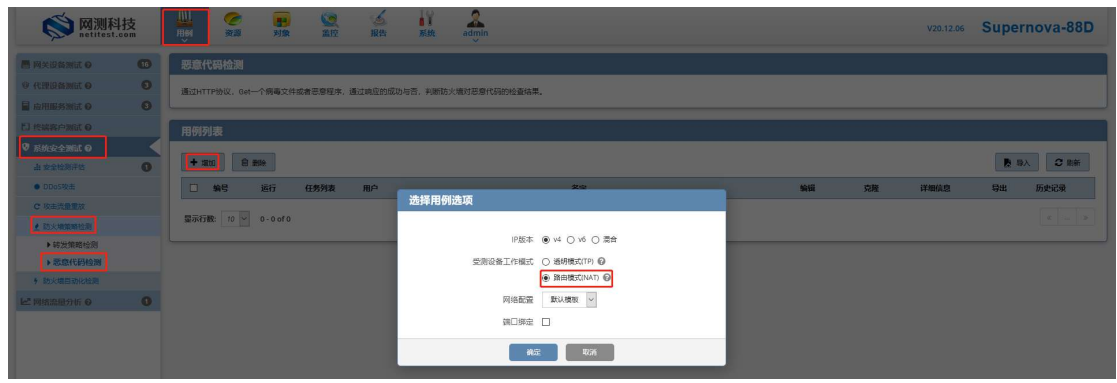

设置填写用例配置中 IP 地址(此处 ip 地址与拓扑中一致):

| 网络参数限退                 | 客户端                    | 服务器 记述     | 5                     |                    |              |            |   |                       |
|------------------------|------------------------|------------|-----------------------|--------------------|--------------|------------|---|-----------------------|
| 保持网络设置<br>客户端<br>port1 |                        |            |                       | 服务端 选择与防j<br>port3 | 火墙连通的测试口     |            |   |                       |
| ◎ 類用調口                 |                        |            | MAC 90:e2:ba:ee:92:50 | ◎ 競用跳口             |              |            |   | MAC 90:e2:bared:b5:74 |
| CPU核绑定                 |                        |            | -                     | CPU核绑定             |              |            |   | •                     |
| 报文捕获                   |                        |            | -                     | 报文捕获               |              |            |   | •                     |
| 速率与MAC                 |                        |            | -                     | 速率与MAC             |              |            |   | -                     |
| QinQ (部用)              |                        |            | •                     | QinQ (盆用)          |              |            |   | •                     |
| 子网 😡                   |                        |            | + 添加子网                | 子网 🛛               |              |            |   | + 版加子网                |
| 第1个子网                  |                        |            | 倉 移除子内 ◎ 禁用子内         | 第1个子网              |              |            |   | 自移除子网 ② 禁用子网          |
| 測成化調用                  | ]IP地址或范围 17.1.2.2-1    | 7.1.2.201  | ] 测试仪充当客户端的测试 IP      | •                  | 测试仪端口IP地址或范围 | 18.1.1.100 | 0 | 测试仪充当服务器端的测           |
| Mitt                   | Q號口子阿獲码 16             | 0          |                       |                    | 测试仪端口子网掩码    | 16         | 0 | 试IP                   |
|                        | <b>应</b> 拟路由器 17.1,254 | 0          |                       |                    | 虚拟路由器        | 17,1.254.2 | 0 |                       |
| 1                      | 制武仪第口网关 17.1.1.1       | 20         | 客户端port口与防火墙连接        | 的端口IP              | 测试仪端口网关      | 18.1.1.1   | 0 | 服务器端port口与防火墙         |
|                        | VLAN ID 1              | 0          |                       |                    | VLAN ID      |            | 0 | 连接的端口IP               |
|                        | 子网機拟 只懷以書              | 戸講         |                       |                    | 子网模拟         | 只模拟服务请     | ~ |                       |
| .8                     | B拆满所在主机 192.168.       | 16.237     |                       |                    |              |            |   |                       |
| 8                      | 服务编所在第日 port3          | ~          |                       |                    |              |            |   |                       |
| 8                      | 路號所在子网 篇1个子            | <b>号</b> ~ |                       |                    |              |            |   |                       |

配置请求的病毒文件:

| <b>◎</b> 网测科<br>netitest. | 技  | Image: State         Image: State         Image: State< | V20.12.06 | Supernova-88D |
|---------------------------|----|----------------------------------------------------------------------------------------------------|-----------|---------------|
| ■ 网关设备测试 Q                | 16 | 基本信息(恶意代码绘图)                                                                                                    |           |               |
| @ 代理设备测试 O                | 0  | 用語(学校 11-1                                                                                                    |           |               |
| ■ 应用服务测试 Θ                | 0  | Home and Marchald Control (1) (2) (2) (2) (2) (2) (2) (2) (2) (2) (2                                                                                                    | 0         |               |
| □ 终端客户测试 Θ                |    | 2046 AND 1938 ACTIV 2017 131                                                                                                    |           |               |
| ♥系統安全測試 Θ                 |    |                                                                                                    |           |               |
| 由 安全检测评估                  | 0  | 提號[[1]范囲] 10000-65335                                                                                                    |           |               |
| ● DDoS咬击                  |    | 范囲 1,000-65,335                                                                                                    |           |               |
| C 攻击流量重放                  |    | 输户确关问题式 Reset 🛩                                                                                                    |           |               |
| 1 防火機策略控制                 |    | TCPP将随脑的方式,可以用一层度手,也可以通接致reset能交换时<br>TCPP将随脑的方式,可以用一层度手,也可以通接致reset能交换时                                                                                                    |           |               |
| ▶转发策略检测                   |    | HI Irgitika. User vigenit, niedower, o                                                                                                    |           |               |
| ▶ 思意代码检测                  |    |                                                                                                    |           |               |
| ★ 約天場日30H24238            |    |                                                                                                    |           |               |
| ₩ 网络流星分析 0                | 0  |                                                                                                    |           |               |
|                           |    | * 如果POSTB的数据是pon格式,语在语文共中语和Content-Type: application/json<br>* 如果POSTB数据是简单的文本,语在语文头中语如Content-Type: application/s-www-form-untercoded                                                                                                    |           |               |
|                           |    | 文件功能         EUX#8521年         図 GF 日           HTP常常短35132         114355-1568-5737         307+03114855418538                                                                                                    |           |               |

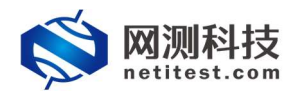

## 4.2 启动测试用例

用例配置后,可点击【启动】直接运行测试用例:

| 网络<br>报文捕获<br>速率与MAC<br>QinQ (美用) | 限速(客户        | 端 服务器               | 记录            | 报文捕获         |            |             |
|-----------------------------------|--------------|---------------------|---------------|--------------|------------|-------------|
| 速率与MAC<br>QinQ (禁用)               |              |                     | •             | 取义佣砍         |            |             |
| 速率与MAC<br>QinQ (禁用)               |              |                     |               |              |            |             |
| QinQ (禁用)                         |              |                     | •             | 速率与MAC       |            |             |
|                                   |              |                     | •             | QinQ (鮮用)    |            |             |
| 子网 😧                              |              |                     | + 添加子网 🔺      | 子网 😡         |            | + 添加子网      |
| 1 个子网                             |              |                     | 會 移除子网 ◎ 禁用子网 | 第1个子网        |            | 自移除子网 ◎ 祭用子 |
|                                   | 测试仪端口IP地址或范围 | 17.1.2.2-17.1.2.201 | 0             | 测试仪端口IP地址或范围 | 18.1.1.100 |             |
|                                   | 测试仪确口子网掩码    | 16                  | 0             | 测试仪端口子网掩码    | 16         |             |
|                                   | 虚拟路由         | 17.1.254.1          |               | 虚拟路由         | 17.1.254.2 |             |
|                                   | 测试仪端口网关      | 17.1.1.1            | 20            | 测试仪端口网关      | 18.1.1.1   |             |
|                                   |              |                     |               |              |            |             |
|                                   | VERNIE -     | -                   |               | VERITE       |            |             |
|                                   | 子阿模拟         | 只機以僅戶調              | *             | 子网模拟         | 只模拟能务调     |             |
|                                   | 服务端所在主机      | 192.168.16.228      |               |              |            |             |
|                                   | 服务端所在端口      | port5               | ~             |              |            |             |
|                                   | 服务端所在子网      | 第1个子网               | ~             |              |            |             |

## 4.3 运行用例

用例启动后,正常运行界面如下:

| 2: 認意代码检测 测试用户: admin  | 用例名称: Maliciou   | usCodeCheck_TP_admin_20210122-14:34:12                                                                                                    |        |           |                                                                                                    |                 | ۲          |
|------------------------|------------------|----------------------------------------------------------------------------------------------------|--------|-----------|----------------------------------------------------------------------------------------------------|-----------------|------------|
| (建结果                   | <b>^</b>         | 状态 用的用道                                                                                                    |        |           | 网络层                                                                                                    |                 |            |
| 192.168.16.228 - Port3 | 90               | (Commission of the Commission of the Commissiono |        |           | 息和 単損 多損 广播                                                                                                    |                 |            |
| HTTP 建汞滤素              | 12.040           | 应用层                                                                                                    |        | -         |                                                                                                    |                 |            |
| HTTP 建束接时              | 0                | 总和 port3 port7                                                                                                    |        | ^         | 192.168.16.228 - Port3                                                                                                    | 1941            | 8          |
| 92.168.16.228 - Port7  | 200              |                                                                                                    |        |           | 被又勝权                                                                                                    | 830,790         | 14,654,3   |
| TTP 请求速率               | 0                |                                                                                                    | 砂值     | 总数        | 10,7,2,2                                                                                                    | 445,497         | 7,858,2    |
| TTP 通常超时               | 0                | HTTP_请求遮率                                                                                                    | 12,040 | 212,380   | 192.168.16.228 - Port7                                                                                                    | 1910            | 8          |
|                        |                  | HTTP_国应码2xx                                                                                                    | 12,040 | 212,380   | REXERC                                                                                                    | 445,491         | 7,858,1    |
|                        |                  | HTTP_国应码3xx                                                                                                    | 0      | 0         | 般文发送                                                                                                    | 830,784         | 14,654,3   |
|                        |                  | HTTP_国应码4xx                                                                                                    | 0      | 0         |                                                                                                    |                 |            |
|                        |                  | HTTP_国应码5xx                                                                                                    | 0      | 0         |                                                                                                    |                 |            |
|                        |                  | HTTP_请求中断                                                                                                    | 0      | 0         |                                                                                                    |                 |            |
| <b>◇ /###</b>          |                  | HTTP_请求超时                                                                                                    | 0      | 0         | 6428 E                                                                                                    |                 |            |
|                        |                  | HTTP_平均时延 (微秒)                                                                                                    |        | 28        |                                                                                                    |                 |            |
| 92.168.16.228 - Port3  | 88               | HTTP_最小时延 (微秒)                                                                                                    |        | 11        | 速率                                                                                                    |                 |            |
| 研設蛋白数量                 | D                | HTTP_最大时廷 (微秒)                                                                                                    |        | 200,059 🗸 |                                                                                                    |                 |            |
| 较字节数量                  | 0                | Concerned in the second second second second second second second second second second second second second se                                                                                                    |        |           | 192.108.10.228 * PORS                                                                                                    |                 | 0.006      |
| L文编程                   | (重雪)已经停止         | 佐榆辰 ♥                                                                                                    |        | <b>^</b>  | AND DECK AND DECK AND |                 | 9,990.     |
| 22 168 16 228 - Port7  | 0.00             | 總和 port3 port7                                                                                                    |        | ^         | 102 168 16 228 8++2                                                                                                    |                 | 300        |
|                        |                  |                                                                                                    |        |           | (TBAR)                                                                                                    |                 | 209        |
|                        | 0                |                                                                                                    | 砂值     | 总数        | (TERMON                                                                                                    |                 | 0.006      |
| 10162                  | Leber 1 Eddamate | TCP_主动新建连接                                                                                                    | 12,041 | 212,381   | And BLOCKS                                                                                                    |                 | 9,990.     |
| COND                   | THE CASADIT      | TCP_主动建成连接                                                                                                    | 12,040 | 212,380   |                                                                                                    |                 |            |
|                        |                  | TCP_被动蹦成连接                                                                                                    | 12,040 | 212,380   |                                                                                                    |                 |            |
|                        |                  | TCP_当前主动并发数量                                                                                                    |        | 4         |                                                                                                    |                 |            |
| 抗资源                    | <b>^</b>         | TCP_当前被动并发数量                                                                                                    |        | 6         | 用例管理                                                                                                    |                 |            |
|                        |                  | TCP_主动FIN关闭成功                                                                                                    |        | 0         |                                                                                                    |                 |            |
| 3称 占用                  | 总数               | TCP_被动FIN关闭成功                                                                                                    |        | 0         | 用例名称                                                                                                    |                 | 用户         |
| 統内存 53345 46 66%       | 64322 MB         | TCP_主动Reset关闭连接                                                                                                    |        | 212,377   | MaliciousCodeCheck_TP_ad                                                                                                    | min_20210122-14 | :34:12 adm |
| (页内存 3) 03.81%         | 30656 MB         | TCP_被动Reset关闭连接                                                                                                    |        | 212,375   |                                                                                                    |                 |            |
| 93,0110                |                  |                                                                                                    | 0      | 6 8       |                                                                                                    |                 |            |

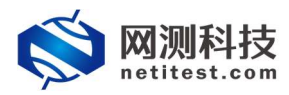

Supernova 测试仪防火墙恶意代码检测配置手册

用例运行中,可点击【报文捕获】进行抓包查看运行报文:

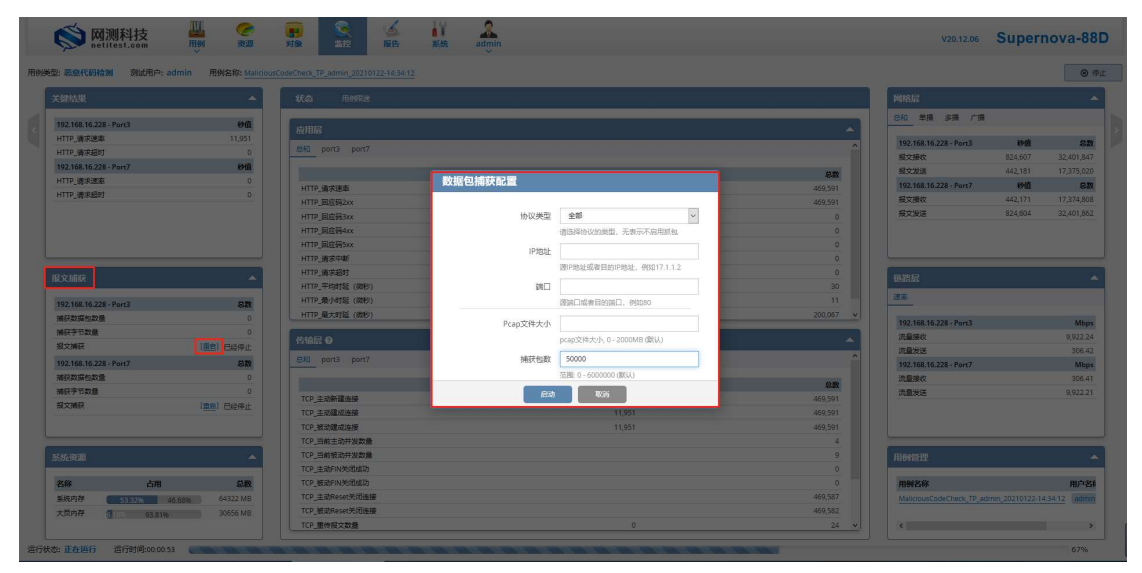

查看报文捕获到的交互报文,可以看到防火墙对此病毒文件进行了访问阻断:

| He.                               | Time                                                                                                    | Saurce                                                                                                    | Destination                                                                                                    | Frotecal       | Length                 | Seclert       | DatFort Info                                                                |            |                    |
|-----------------------------------|----------------------------------------------------------------------------------------------------|----------------------------------------------------------------------------------------------------|----------------------------------------------------------------------------------------------------|----------------|------------------------|---------------|-----------------------------------------------------------------------------|------------|--------------------|
| +                                 | 2 0.000002                                                                                                    | 18.1.1.100                                                                                                    | 17.1.2.197                                                                                                    | TCP            | 62                     | 80            | 11993 80 + 11993 [SYN, ACK] Seq-0 Ack-1 Win-5840 Len-0 M                    | 55-1460 SA | ICK_PERM-1         |
| -+-                               | 7 0.000013                                                                                                    | 17.1.2.197                                                                                                    | 18.1.1.100                                                                                                    | HTTP           | 155                    | 11993         | 80 GET /TrojanVirus.exe HTTP/1.1                                            |            |                    |
|                                   | 12 0.000035                                                                                                    | 18.1.1.100                                                                                                    | 17.1.2.197                                                                                                    | TCP            | 60                     | 80            | 11993 80 → 11993 [ACK] Seq=1 Ack=102 Win=5840 Len=0                         |            |                    |
| -                                 | 19 0.000257                                                                                                    | 18.1.1.100                                                                                                    | 17.1.2.197                                                                                                    | HTTP           | 336                    | 80            | 11993 HTTP/1.1 200 OK (text/html)                                           |            |                    |
|                                   | 20 0.000260                                                                                                    | 17.1.2.197                                                                                                    |                                                                                                    |                |                        |               | 80 11993 + 80 [RST, ACK] Seq=102 Ack=283 Win=65535 [Ti                      | CHECKSU    | M INCORRECT] Len=0 |
| 1L                                | 22 0.000264                                                                                                    | 18.1.1.100                                                                                                    | 17.1.2.197                                                                                                    | TCP            | 60                     | 80            | 11993 80 → 11993 [FIN, ACK] Seq=283 Ack=102 Win=5840 Len-                   | -0         |                    |
| <<br>> Fr<br>> Et<br>> Tr<br>> Hy | ume 7: 155 bytes on wire<br>hervet 11, 5+c; IntelCor,<br>annmässion Control Proto<br>ppertext Transfer Protocol | Wireshark · ﷺ     GET /Trojank     Host: 1.0.1     Gennection:     User-Agent     User-Agent     HTTP/1.1 286     Content-Type     Content-Type     Content     Content-Type     Content-Type     Content-Typ | <pre>AF TCP It (prastream eq 1) - tester_192.162.1<br/>(inc) case (hTTP/L.1<br/>)<br/>Meteopolity<br/>Exter(x).1.0<br/>()<br/>()<br/>()<br/>()<br/>()<br/>()<br/>()<br/>()<br/>()<br/>()<br/>()<br/>()<br/>()</pre> | 1277_pont.poop | : not permitted<br>抓包查 | to dow<br>活此3 | -<br>weload the file "TrojanVirus.exe"  (p) (p)URL = 18.1.1.100,<br>文件被阻塞访问 |            |                    |

## 4.4 查看运行报告

用例运行结束可以生成报告数据及 HTML/PDF/Word 报告,报告生成后,可以下载 HTML/PDF/Word 格式测试报告。

| 思意代码检测 测试用户: admin 用例名称: Malco          | ousCodeCheck_TP_admin_20210122-14:34:12 运行结果: ● 成功                                                                                                    | (臺臺历史) [獨成文件] |           |                                                                                                    |      | *      |
|-----------------------------------------|----------------------------------------------------------------------------------------------------|---------------|-----------|----------------------------------------------------------------------------------------------------|------|--------|
| 総規果・・・・・・・・・・・・・・・・・・・・・・・・・・・・・・・・・・・・ | 状态 用例释道                                                                                                    | 童春报音          |           | 网络层                                                                                                    |      |        |
| 12 168 16 228 - Port3                   | for some state of the source of the source o |               |           | 息和 単損 多損 广摄                                                                                                    |      |        |
| TTP (#12)(#2)                           | 应用层                                                                                                    |               | <u> </u>  | Berner von service of the service of the service of |      |        |
| TTP 建浓超时 0                              | MHD port3 port7                                                                                                    |               | ^         | 192.168.16.228 - Port3                                                                                                    | 640  | 4      |
| 12.168.16.228 - Port7 #90               |                                                                                                    |               |           | 报文播收                                                                                                    | 90   | 48,415 |
| TTP 请求读本 0                              |                                                                                                    | 砂道            | er        | 报文发送                                                                                                    | 39   | 25,962 |
| TTP 请求提时 0                              | HTTP_请求速率                                                                                                    | 1             | 701,678   | 192.168.16.228 - Port7                                                                                                    | 1910 |        |
|                                         | HTTP_国应码2xx                                                                                                    | 1             | 701,678   | 後文張仪                                                                                                    | 59   | 25,961 |
|                                         | HTTP_园应码3xx                                                                                                    | 0             | 0         | 微义观击                                                                                                    | 90   | 48,415 |
|                                         | HTTP_园应码4xx                                                                                                    | 0             | 0         |                                                                                                    |      |        |
|                                         | HTTP_园应码5xx                                                                                                    | 0             | 0         |                                                                                                    |      |        |
|                                         | HTTP_请求中断                                                                                                    | 0             | 0         |                                                                                                    |      |        |
| (捕获 🔺                                   | HTTP_请求超时                                                                                                    | 0             | 0         | 链路层                                                                                                    |      |        |
|                                         | HTTP_平均时延(微秒)                                                                                                    |               | 30        |                                                                                                    |      |        |
| 12.168.16.228 - Port3 总数                | HTTP_最小时延 (微秒)                                                                                                    |               | 11        | 24                                                                                                    |      |        |
| 存款通知数量 0                                | HTTP_最大时延(微秒)                                                                                                    |               | 200,074 👻 | 107 169 16 229 Port2                                                                                                    |      | 14     |
| (東京市設備) 0                               | Contra de                                                                                                    |               |           | 济县建立                                                                                                    |      |        |
| 文編获 (圖應) 已经停止                           | 15個层 0                                                                                                    |               | <b>^</b>  | 注意分子                                                                                                    |      |        |
| 12.168.16.228 - Port7 总数                | ●和 port3 port7                                                                                                    |               | ^         | 192 168 16 228 - Port7                                                                                                    |      | м      |
| (2) (2) (2) (2) (2) (2) (2) (2) (2) (2) |                                                                                                    |               |           | 济县地位                                                                                                    |      |        |
| (2) (2) (2) (2) (2) (2) (2) (2) (2) (2) |                                                                                                    | 砂塘            | 总数        | 流量发送                                                                                                    |      |        |
| 文捕获 (国際) 已经停止                           | TCP_主动新建造接                                                                                                    | 0             | 701,678   |                                                                                                    |      |        |
|                                         | TCP_主动跳动油接                                                                                                    | 1             | 701,678   |                                                                                                    |      |        |
|                                         | TCP_被动建成连接                                                                                                    | 1             | 701,678   |                                                                                                    |      |        |
|                                         | TCP_当前主动并发数量                                                                                                    |               | 4         |                                                                                                    |      |        |
| £资源 🔺                                   | TCP_当前被动并发数量                                                                                                    |               | 10        | 用例管理                                                                                                    |      |        |
|                                         | TCP_主动FIN关闭成功                                                                                                    |               | 0         |                                                                                                    |      |        |
| 称 占用 总数                                 | TCP_被助FIN关闭成功                                                                                                    |               | 0         | 用例名称用                                                                                                    | 户名称  | 运行和    |
| 統内存 53.32% 46.68% 64322 MB              | TCP_主动Reset关闭连接                                                                                                    |               | 701,678   |                                                                                                    |      |        |
| 页内存 引 93.81% 30656 MB                   | TCP_被动Reset关闭连接                                                                                                    |               | 701,668   |                                                                                                    |      |        |

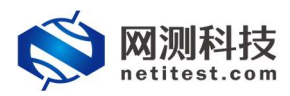

#### Supernova 测试仪防火墙恶意代码检测配置手册

| 信息                                                                                                    |                                                                                          |                                                                                                    |                                                                                                    |                                                   |                                                                                                   |
|----------------------------------------------------------------------------------------------------|------------------------------------------------------------------------------------------|----------------------------------------------------------------------------------------------------|----------------------------------------------------------------------------------------------------|---------------------------------------------------|---------------------------------------------------------------------------------------------------|
| MaliclousCodeCheck_TP_admin_2021012                                                                                              | 2-14:34:12                                                                               |                                                                                                    | 用例类型 恶意代码检测                                                                                                    |                                                   |                                                                                                   |
| 刪户 admin                                                                                                    |                                                                                          |                                                                                                    | 开始时间 2021-01-22 14:34:30                                                                                                    |                                                   |                                                                                                   |
| 吉果 💿 测试运行正常结束                                                                                                    |                                                                                          |                                                                                                    | 结束时间 2021-01-22 14:35:44                                                                                                    |                                                   |                                                                                                   |
| 数据                                                                                                    |                                                                                          |                                                                                                    |                                                                                                    |                                                   |                                                                                                   |
| \$次运行 📄 生成报告 📄 生成文档                                                                                                    | THE THE THE                                                                              | 皺Word                                                                                                    |                                                                                                    |                                                   | 會 删除此记                                                                                            |
| <b>应用层</b> (应用统计)                                                                                                    | 24/07                                                                                    |                                                                                                    | 传输层(会游航计                                                                                                    |                                                   |                                                                                                   |
| 如此 大地和木 多3<br>应用层 (应用统计)                                                                                                    | <b>妙值</b>                                                                                | 总数                                                                                                    | 传输层(会选统计)                                                                                                    | 砂疽                                                | 感急                                                                                                |
| 2014 ススピロホー 545<br><b>应用层</b> (仮用約)://<br>HTTP_請求達率                                                                              | <b>砂值</b><br>11,694                                                                      | <b>总数</b><br>701,678                                                                                                    | <b>传输层</b> (会选统计)<br>TCP_主动新建选接                                                                                                    | <b>砂値</b><br>11,694                               | <b>总数</b><br>701,678                                                                              |
| www、スタンロホー、あり<br>应用层 (企用約5分<br>HTTP:消去注意年<br>HTTP:回答明2xx                                                                         | <b>砂信</b><br>11,694<br>11,694                                                            | <b>総数</b><br>701,678<br>701,678                                                                                          | 传输层 (余/556)<br>TCP_主动新维选报<br>TCP_主动建成选择                                                                                                    | 移植<br>11,694<br>11,694                            | <b>总政</b><br>701,678<br>701,678                                                                   |
| www.xmu xmum 数3<br>应用层 (@用時計)<br>HTTP,请未送年<br>HTTP,自時用2xx<br>HTTP,目時用3xx                                                         | <b>砂道</b><br>11,694<br>11,694<br>0                                                       | <b>起数</b><br>701,678<br>701,678<br>701,678<br>0                                                                          | 传输层 (金////////////////////////////////////                                                                                                    | <b>砂油</b><br>11,694<br>11,694<br>11,694           | <b>总数</b><br>701,678<br>701,678<br>701,678<br>701,678                                             |
| 2010年 2014年 2020日本 第3<br>应用层 (②用時計)<br>1117 清末送単<br>1117 月前時32xx<br>1117 月前時32xx<br>1117 月前時32xx                                 | 946<br>11,694<br>11,694<br>0<br>0                                                        | <b>458</b><br>701,678<br>701,678<br>0<br>0                                                                               | 传输层 (小350)))<br>107.主动脉络连接<br>107.主动脉络连接<br>107.主动脉络连接<br>107.当前声动外发发镜                                                                            | 9 <b>%</b><br>11,694<br>11,694<br>11,694          | 830<br>701,678<br>701,678<br>701,678<br>4                                                         |
| 2012 2014 スジロロボ 2013<br>広用屋 (道)用約1/1<br>1117: 3月25年<br>1117: 月回時35xx<br>1117: 月回時35xx<br>1117: 月回時35xx                           | <b>86</b><br>11,694<br>11,694<br>0<br>0<br>0                                             | 200<br>701,678<br>701,678<br>0<br>0<br>0<br>0                                                                            | 信結层 (金派時/)<br>TCP 主动師使徒様<br>TCP 主动師使徒様<br>TCP 主动使成法様<br>TCP 生动使成法様<br>TCP 当前後の形式数量<br>TCP 当前後の形式数量                                                | <b>86</b><br>11,694<br>11,694<br>11,694           | 830<br>701,678<br>701,678<br>701,678<br>4<br>4<br>10                                              |
| 2012 2014 スジロロボ 及5<br>应用度 ((の用除け)<br>417P )通用度なx<br>417P  回用長5xx<br>417P  回用長5xx<br>417P  回用長5xx<br>417P  回用長5xx<br>417P  回用長5xx | <b>6/6</b><br>11,694<br>11,694<br>0<br>0<br>0<br>0                                       | 880<br>701,678<br>701,678<br>0<br>0<br>0<br>0                                                                            | (传输展 (分成時計)<br>TCF 主动振荡法策<br>TCF 主动振荡法策<br>TCF 振动振荡法策<br>TCF 振动振荡法策数量<br>TCF 当新振志动并发数量<br>TCF 当新振动开关数量                                            | <b>96</b><br>11,694<br>11,694<br>11,694           | 8500<br>701,678<br>701,678<br>701,678<br>4<br>10<br>0<br>0                                        |
|                                                                                                    | 800<br>11,694<br>11,694<br>0<br>0<br>0<br>0<br>0<br>0<br>0<br>0<br>0<br>0<br>0<br>0<br>0 | 888<br>701,678<br>701,678<br>0<br>0<br>0<br>0<br>0<br>0<br>0                                                             |                                                                                                    | )<br>11,694<br>11,694<br>11,694                   | 250<br>701,678<br>701,678<br>701,678<br>4<br>10<br>0<br>0<br>0                                    |
|                                                                                                    | 80<br>11,694<br>11,694<br>0<br>0<br>0<br>0<br>0<br>0<br>0<br>0<br>0                      | 88<br>701,678<br>701,678<br>0<br>0<br>0<br>0<br>0<br>0<br>0<br>0<br>0<br>0<br>0<br>0<br>0                                | 【信稿层 (金/500///)<br>TCP 主动師使法様<br>TCP 主动師使法様<br>TCP 当前使法功者发展量<br>TCP 当前使动力发展量<br>TCP 当前使动力发展量<br>TCP 主动和以关闭成功<br>TCP 提向IN关闭成功<br>TCP 主动和exe天们刻根    | <b>84</b><br>11,694<br>11,694<br>11,694           | 688<br>701,678<br>701,678<br>4<br>10<br>0<br>0<br>701,678                                         |
|                                                                                                    | 900<br>11,694<br>11,694<br>0<br>0<br>0<br>0<br>0<br>0<br>0<br>0                          | 838<br>701,678<br>0<br>0<br>0<br>0<br>0<br>0<br>0<br>1<br>1                                                              | 传输层 (+):389:11)<br>1707 主动脉络振振<br>1707 生动脉络振振<br>1707 当前走动升发数量<br>1707 当前走动升发数量<br>1707 当前走动升发数量<br>1707 生动的运动的<br>1707 生动的运动的<br>1707 生动的主动在长利动振 | 908<br>11,694<br>11,694<br>11,694                 | 2015<br>701,678<br>701,678<br>4<br>10<br>0<br>0<br>701,678<br>701,668                             |
|                                                                                                    | 800<br>11,694<br>11,694<br>0<br>0<br>0<br>0<br>0<br>0<br>0<br>0<br>0                     | 88<br>701,678<br>701,678<br>0<br>0<br>0<br>0<br>30<br>0<br>11<br>200,074                                                 |                                                                                                    | 998<br>11,694<br>11,694<br>11,694<br>11,694       | 6300<br>701,678<br>701,678<br>701,678<br>4<br>10<br>0<br>701,678<br>701,668<br>4<br>1             |
|                                                                                                    | 800<br>11,694<br>11,694<br>0<br>0<br>0<br>0<br>0<br>0<br>0<br>0                          | 800<br>701,678<br>701,678<br>0<br>0<br>0<br>0<br>0<br>0<br>0<br>0<br>0<br>0<br>0<br>0<br>0<br>0<br>0<br>0<br>0<br>0<br>0 |                                                                                                    | <b>01</b><br>11,694<br>11,694<br>11,694<br>11,694 | 888<br>701,678<br>701,678<br>4<br>10<br>0<br>0<br>701,678<br>701,678<br>41<br>701,668<br>41<br>36 |

| 例信息                                                                         |                                        |    |         |                                                                     |      |      |         |
|-----------------------------------------------------------------------------|----------------------------------------|----|---------|---------------------------------------------------------------------|------|------|---------|
| 田紀名 MaliciousCodeCheck_TP_admin_20210122-1<br>解成用户 admin<br>宣行結果 ● 政治宣行正常结束 | 14:34:12                               |    |         | 用例类型 恶意代码检测<br>开始时间 2021-01-22 14:34:30<br>结束时间 2021-01-22 14:35:44 |      |      |         |
|                                                                             |                                        |    | 报告      | 生成进度                                                                |      |      |         |
| 行数据                                                                         |                                        |    |         |                                                                     |      |      |         |
| 🛪 再次运行 📄 生成报告 📄 生成                                                          | ······································ |    |         |                                                                     | 100% | 已完成  | 會 删除此证  |
| 状态 第日 关键结果 男                                                                | *                                      |    |         |                                                                     | 100% | 已完成  |         |
|                                                                             |                                        |    |         |                                                                     | 100% | 已完成  |         |
| 四田辰(亚相皖市)<br>P                                                              | DE                                     |    |         |                                                                     | 1009 | 日完成  | 220 C   |
| HTTP_请求速率                                                                   |                                        |    |         |                                                                     | 100, | 0.00 | 701,678 |
| HTTP_回应码2xx                                                                 | Vord                                   |    |         |                                                                     | 1009 | 已完成  | 701,678 |
| HTTP_回应码3xx                                                                 |                                        |    |         |                                                                     |      |      | 701,678 |
| HTTP_回应码4xx                                                                 |                                        |    |         |                                                                     |      |      | 4       |
| HTTP_回应码5xx                                                                 |                                        |    |         |                                                                     |      | _    | 10      |
| HTTP_请求中断                                                                   |                                        | 关闭 | 下载HTML  | 下載PDF 下載Wa                                                          | rd   |      | 0       |
| HTTP_请求超时                                                                   | U                                      |    | 0       | TCP 被动FIN天网成功                                                       |      | _    | 0       |
| HTTP_平均时延 (微秒)                                                              |                                        |    | 30      | TCP_主动Reset关闭连接                                                     |      |      | 701,678 |
| HTTP_最小时延 (微秒)                                                              |                                        |    | 11      | TCP_被动Reset关闭连接                                                     |      |      | 701,668 |
| HTTP_最大时延 (微秒)                                                              |                                        |    | 200,074 | TCP_重传报文数量                                                          |      | 0    | 41      |
|                                                                             |                                        |    |         | TCP_主动新建平均时延 (微秒)                                                   |      |      | 36      |
|                                                                             |                                        |    |         | TCP 主动新建最小时延 (微秒)                                                   |      |      | 7       |